# A2SV 系列快速安装指南

(A2SV-LW, A2SV, A2SV-W, A2SV-PW)

版本: 1.1

2021-11-12

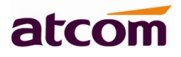

## 目录

| A2SV 系列快速安装指南 | 1  |
|---------------|----|
| 1.检查话机设备      | 3  |
| 2. 话机安装       | 3  |
| 3. 话机上电开机     | 9  |
| 4.网络连接        | 10 |
| 5. 配置话机       | 11 |
| 6.通话功能        | 11 |

## 1.检查话机设备

话机成品包装盒清单里有整机一台,手柄一只,支架一只,挂墙钮,USB 电源转化线,手柄线一条,5V/2A 电源一个。

(备注: A2SV 使用 5V/1A,其他型号都是使用 5V/2A)

## 2.话机安装

2.1 话机接口说明

在话机后壳卡槽上插入标准的 Nano-SIM 卡,注意: SIM 卡不支持热插拔,请不要在上电后插拔 插卡方法和接口如下图所示:

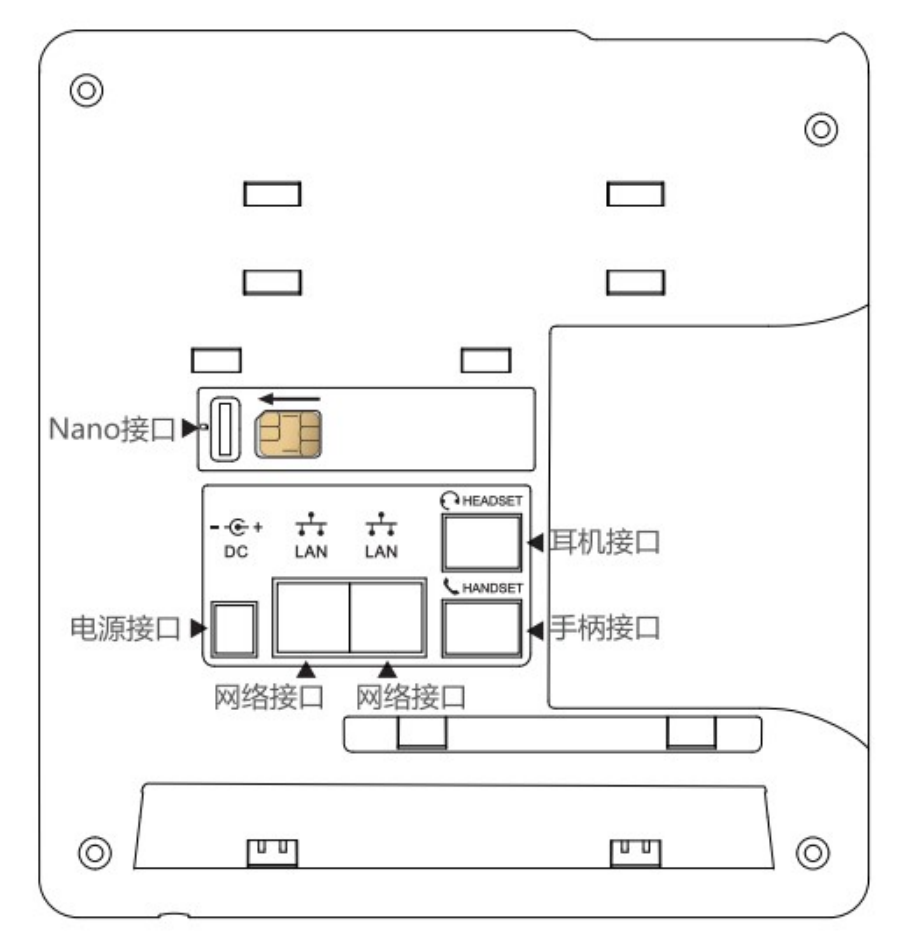

<sup>2.2</sup> 话机键盘说明,如下图所示:

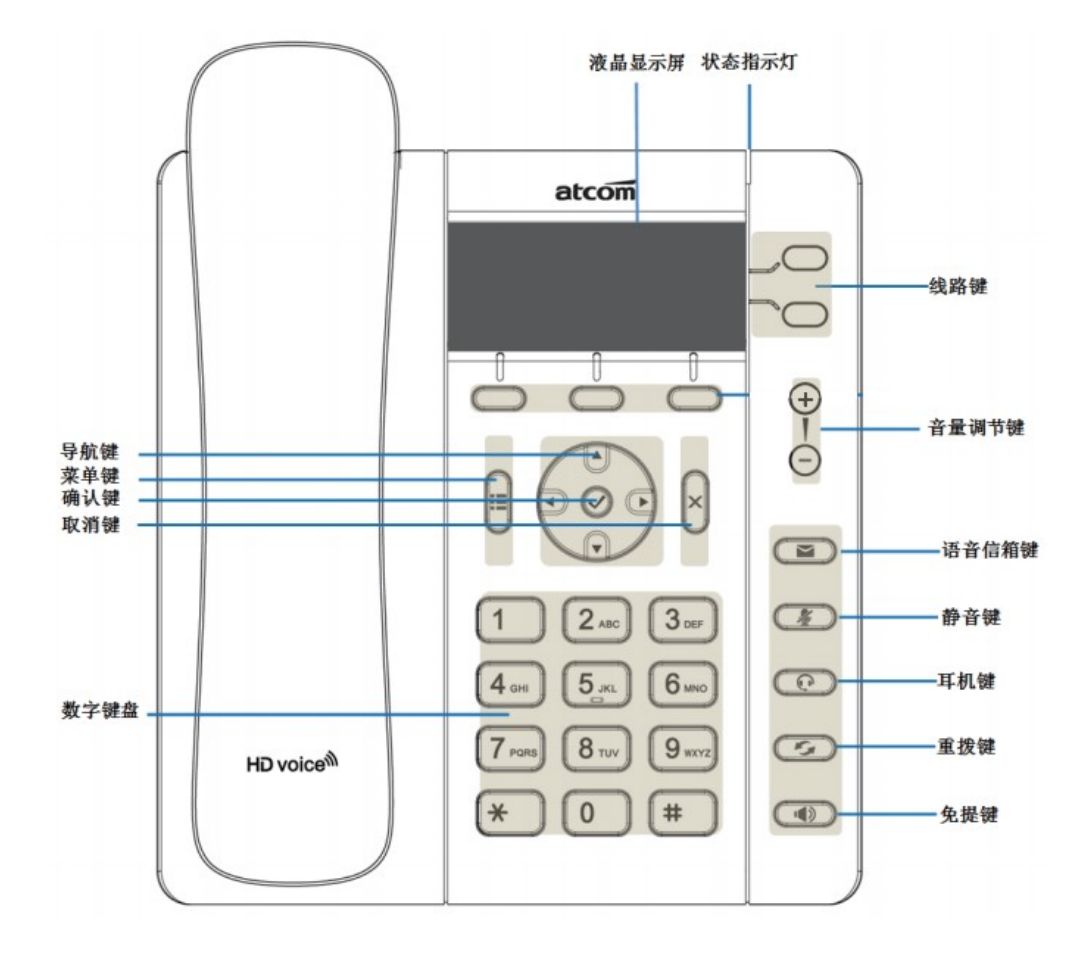

- 2.3 脚架安装说明
  - 2.3.1 桌面使用模式安装方法

A. 主机的底面朝上,将脚架的一边扣入底壳的槽内,如下图所示:

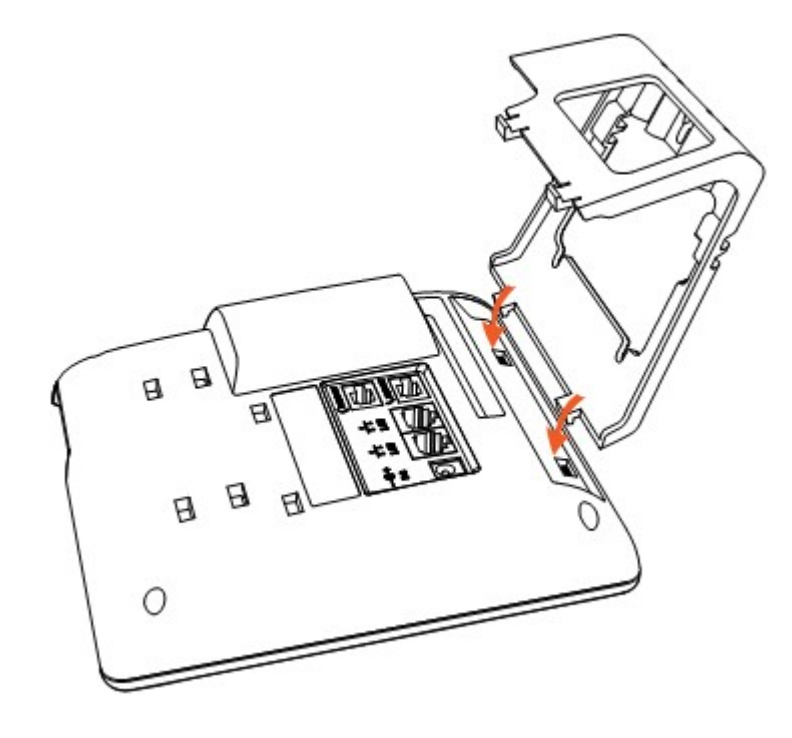

B. 按箭头方向按压脚架,使脚架的另一边扣进主机底壳的槽内,如下图所示:

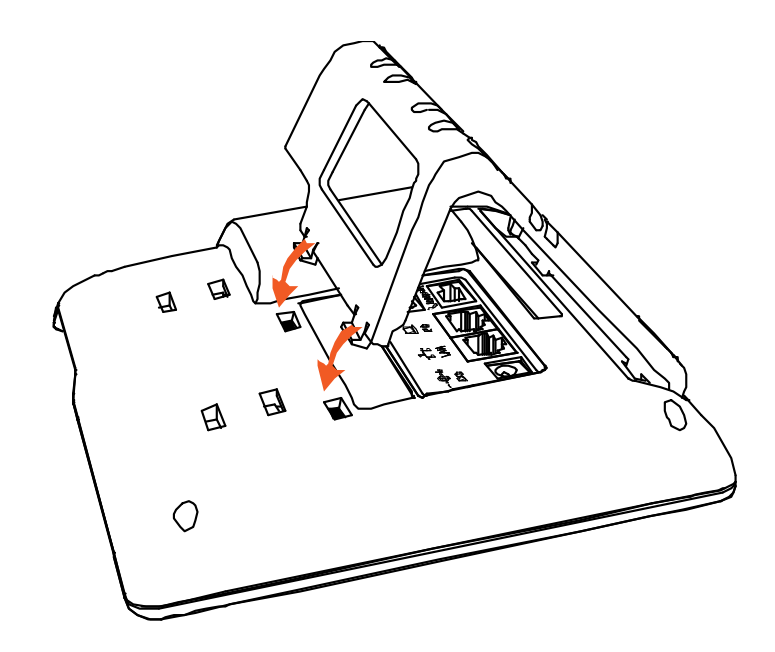

C. 安装好后如下图所示:

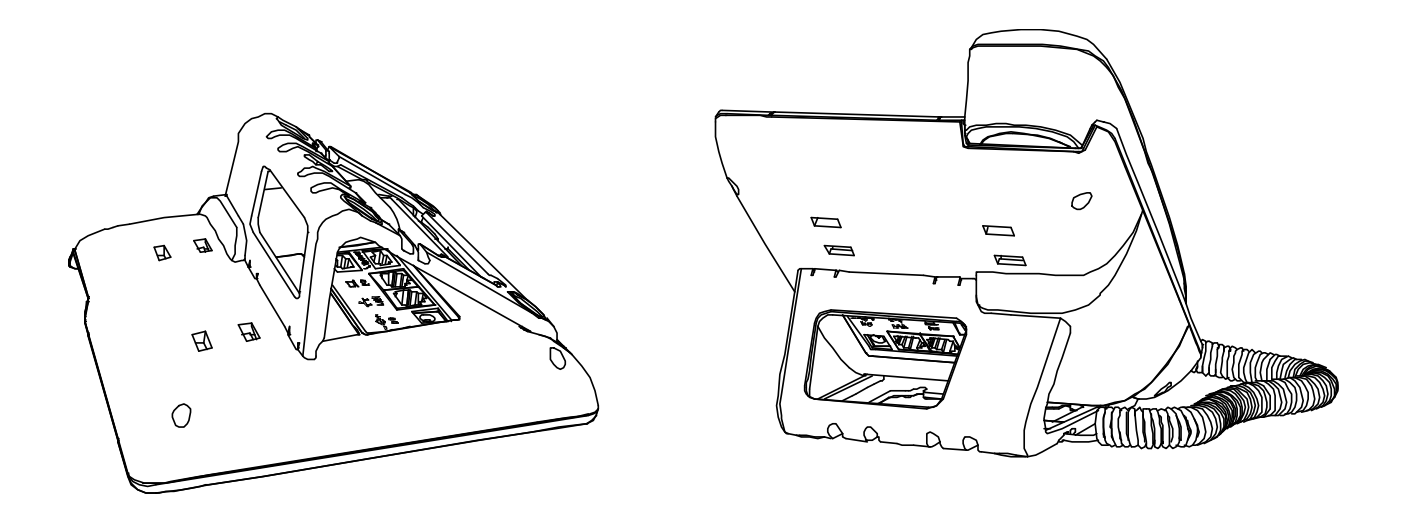

D. 拆卸脚架方法:按下脚架上端弹力片,同时按箭头用力扳脚架,则可取下脚架。如下图:

atcom

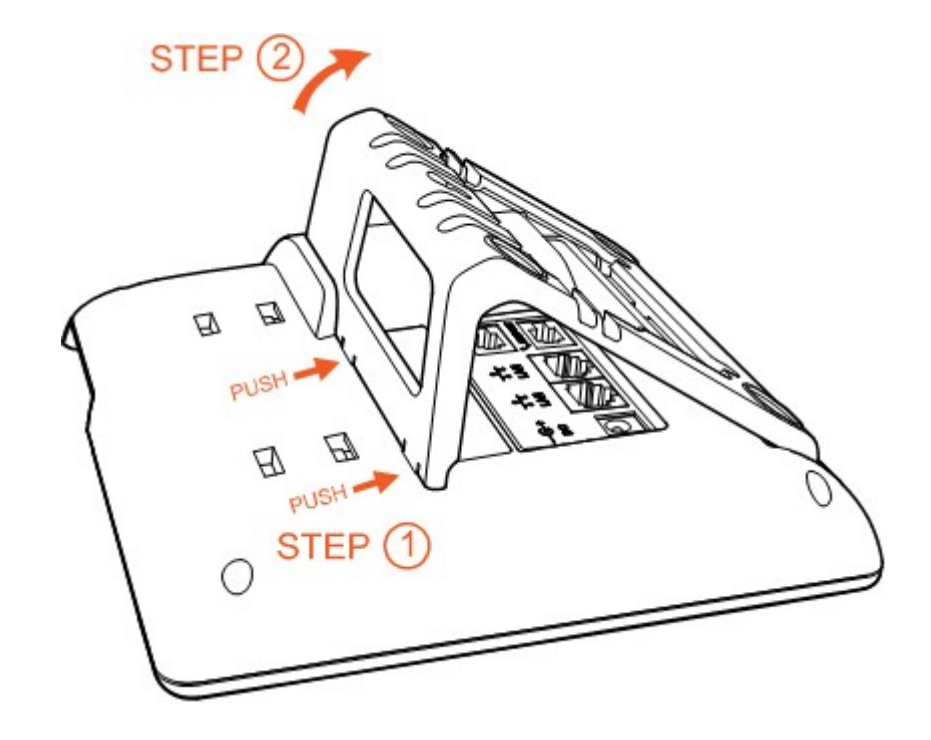

2.3.2 挂墙使用模式安装方法

A. 主机的底面朝上,将挂墙的两个脚架的一边扣入底壳的槽内,如下图所示:

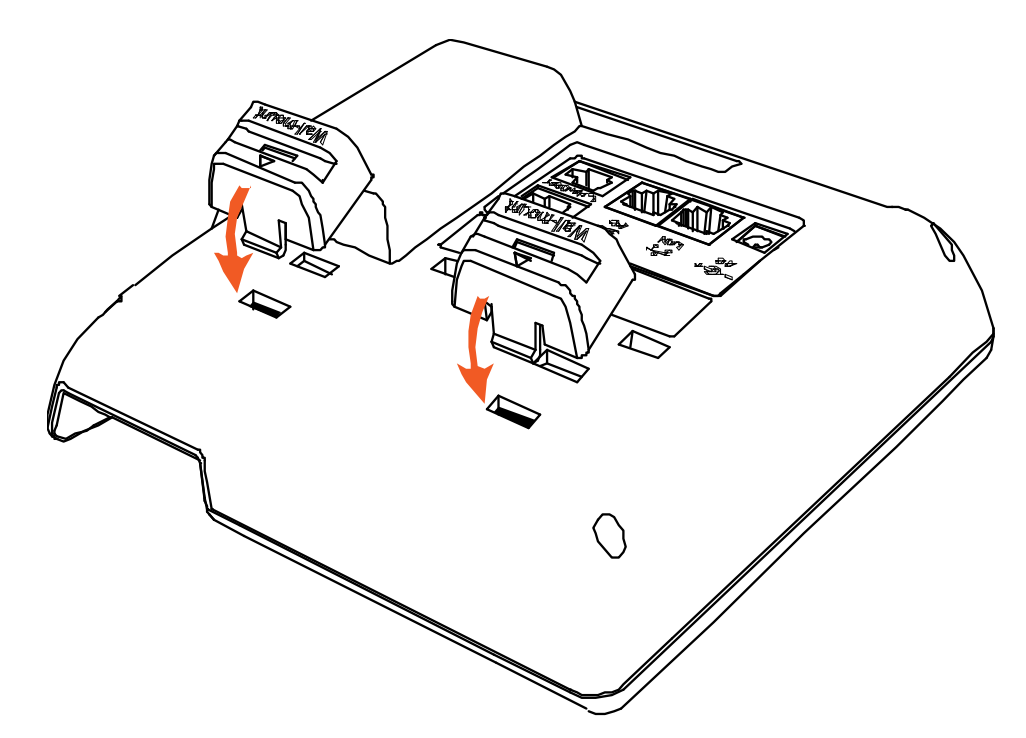

B. 按箭头方向按压挂墙脚架,使脚架的另一边扣进主机底壳的槽内,如下图所示:

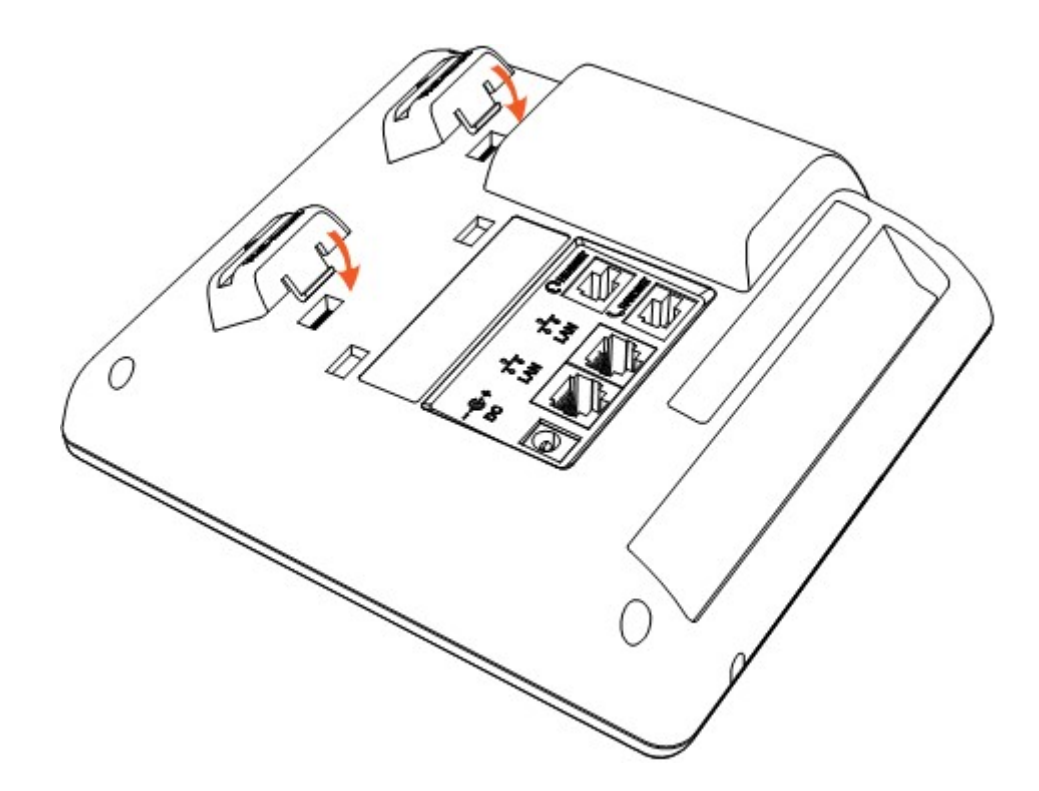

C. 安装好挂墙脚架后,接着把大支架底面有扣的那端按箭头方向插入挂墙支架槽内,扣紧。如下图所示:

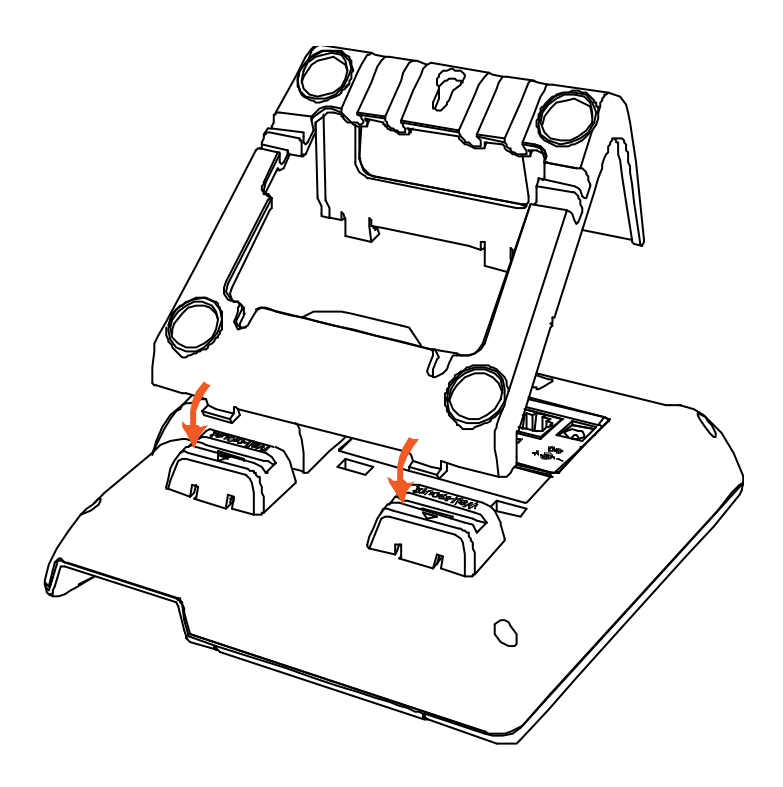

D. 把大支架的另一端插入主机后壳对应的槽内,扣紧。如下图所示:

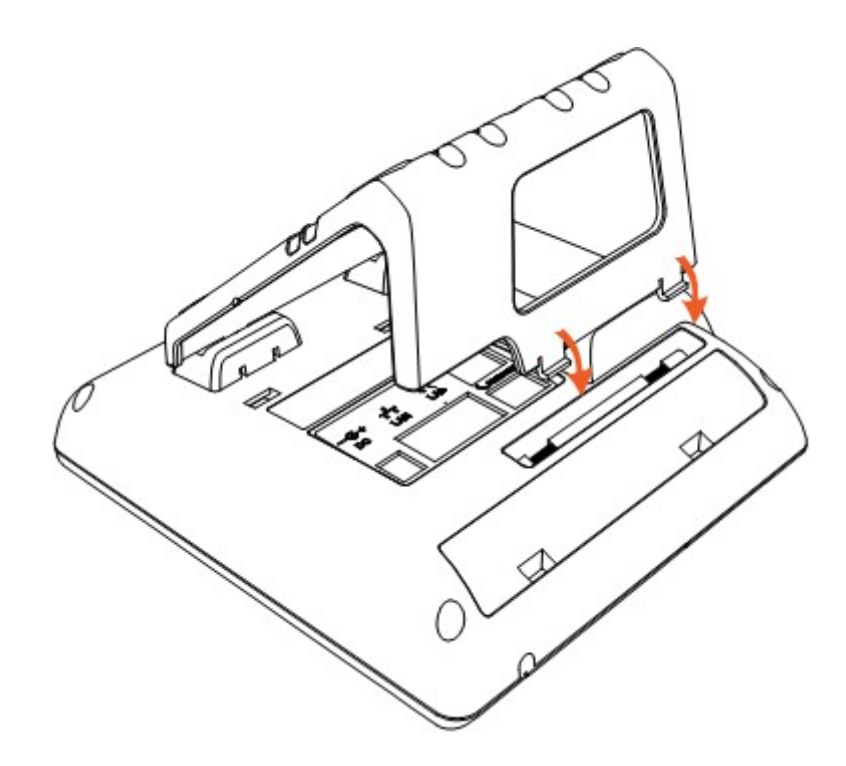

E. 在墙上按照图中箭头标识的地方的比例钉上钉子或螺丝

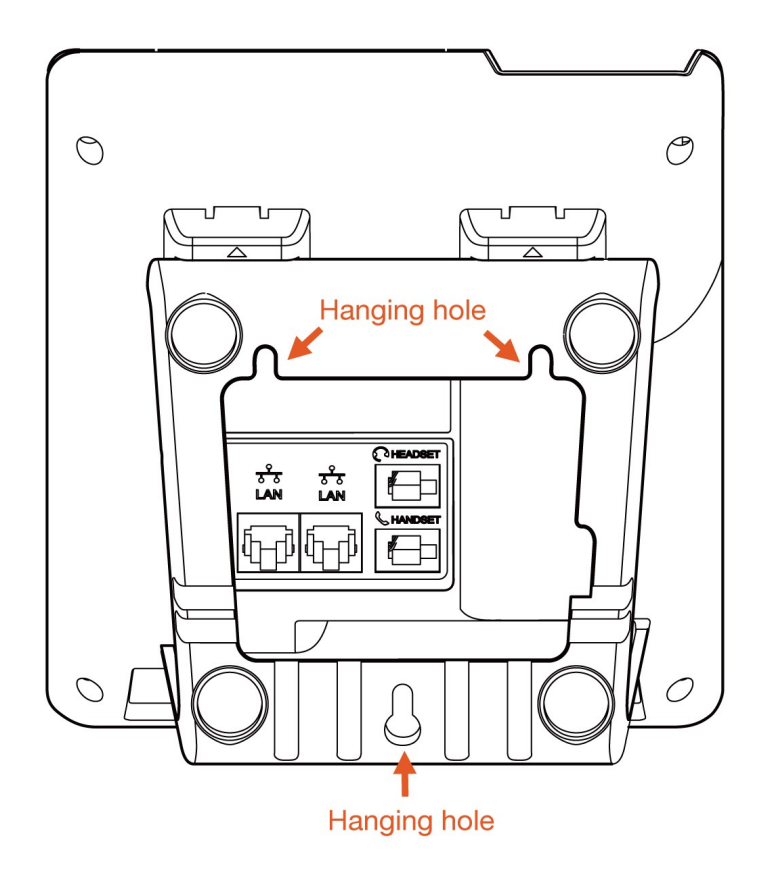

F. 安装好后如下图所示:

## atcom

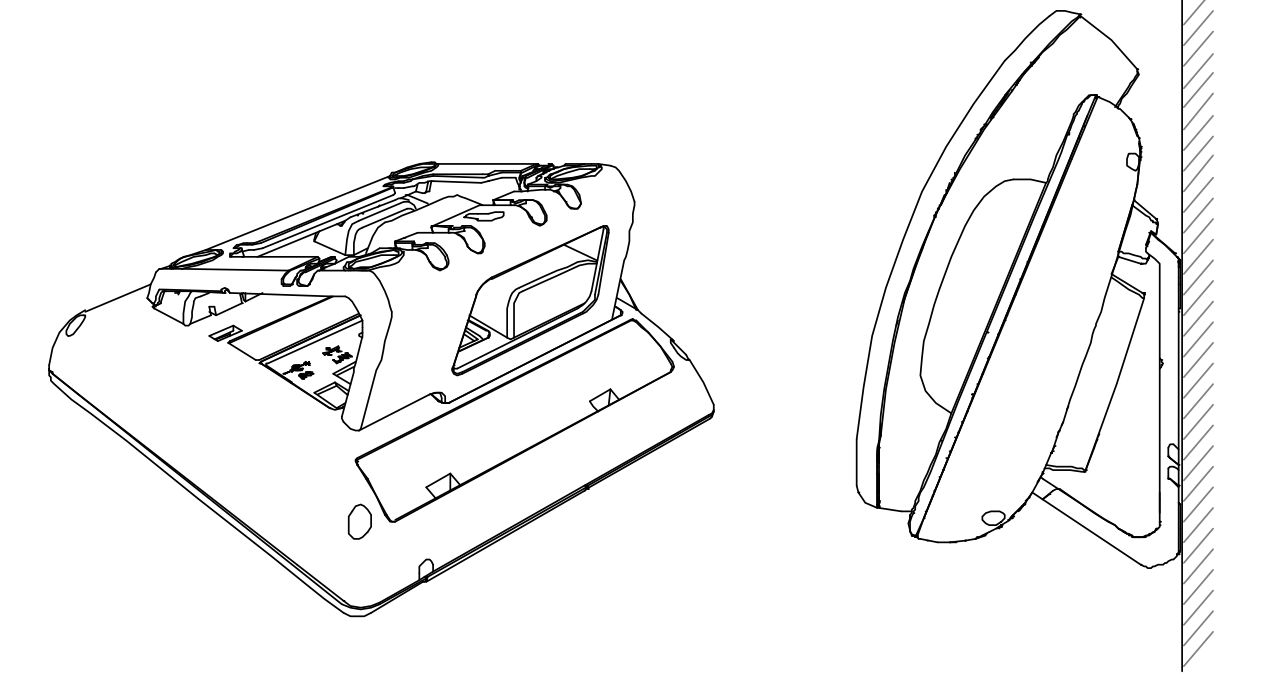

G. 拆卸脚架方法:按 Push 箭头方向按下脚架弹力片,同时按旋转箭头方向用力扳脚架,则可取下脚架,分别为 step1、step2、step3 和 step4。如下图:

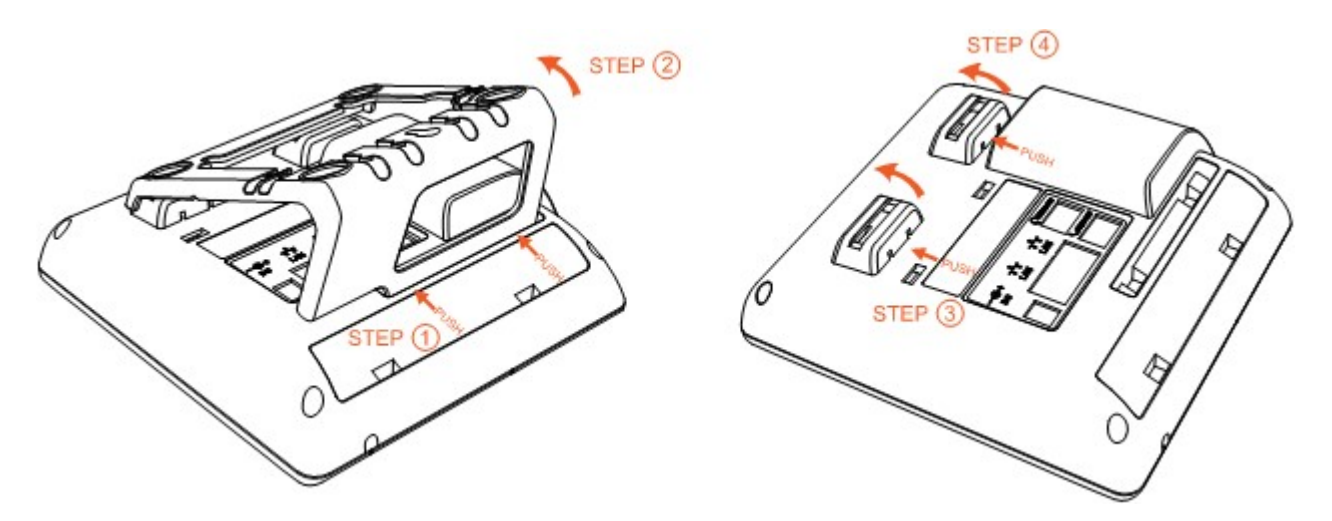

## 3.话机上电开机

3.1 插入 SIM 卡后,再接入 DC 5V/2A 的电源(备注: A2SV 使用 5V/1A,其他型号都是使用 5V/2A)
3.2 上电中状态指示灯会亮,LCD 出现 Welcome 进度条
2.2 启动会比进入结机状态,可以手动选择语言,时区

3.3 启动完毕进入待机状态,可以手动选择语言、时区

|         | Language    |    |
|---------|-------------|----|
| OEspaño | ol          |    |
| ⊠中文     |             |    |
| Save    |             |    |
| ۸       | ITP 设置      |    |
| 1. 时区   |             |    |
| +8Chin  | ia(Beijing) |    |
| 保存      | 更改          | 返回 |

- 3.4 如果 SIM 卡启用 PIN 码,在进入待机界面后,会要求输入 PIN 码,按照运营商要求:需在三次内输入 正确的 PIN 码,否则会自动锁卡,并提示输入 PUK 码解锁。
- 3.5 要求输入 APN 码的 SIM 卡,可以在**菜单 -> 高级设置 -> 网络 -> APN 设置**,开启 自定义 APN, 按导航下键输入 APN 账号信息。

## 4.网络连接

## 4.1 LTE 网络

4.2 Wi-Fi 网络(须支持 Wi-Fi 的型号)

#### 4.2.1 Wi-Fi 热点(Wi-Fi AP) 模式

话机默认开启 Wi-Fi 热点(Wi-Fi AP)功能,LCD 上显示

热点初始 SSID 和密码可以在话机底壳贴纸处查看。

在话机待机界面按**菜单→Wi-Fi 设置→热点**,可以选择**开启**或者**关闭**热点,按**导航下键**可以查看或者 修改初始名称和密码。

## 4.2.2 Wi-Fi 网卡模式

在话机待机界面按**菜单→Wi-Fi 设置→WLAN**,选择需要连接的Wi-Fi AP,按"连接"按键,输入Wi-Fi AP 的密码,按"确认"按键返回话机待机界面,话机成功连接到Wi-Fi 后,LCD显示 ⑦ 符号 (注意:热点和Wi-Fi 功能不能同时使用)

4.3 LAN 口使用说明(须支持网口的型号)

话机在 LTE 网络或者 Wi-Fi WLAN 下, LAN 口都支持路由功能,其他设备可以通过连接 LAN 口获取 网络。

## 5. 配置话机

## 5.1 通过 WEB 配置

5.1.1 通过 LAN 口或者 Wi-Fi 热点访问 WEB, 电脑通过 LAN 口或者 Wi-Fi 热点获取到网络后,在浏览器里面输入话机内部默认 IP 地址 **192.168.255.1** 访问 Web。

5.1.2 通过 Wi-Fi WLAN 模式访问 WEB,

在话机界面按状态 (√) 键→按导航下键, 查看当前 Wi-Fi IP 地址, 输入 IP 地址, 访问 Web。

5.1.3 在 Web 界面下, 输入以下默认的用户名跟密码则可以登录成功:

| 用户名   | 密码    | 说明        |
|-------|-------|-----------|
| admin | admin | 管理员用户名和密码 |
| user  | user  | 普通用户名和密码  |

### 5.2 通过 LCD 配置

在话机界面按**菜单**,进入到**主菜单**模式下,可以配置话机功能。

## 6.通话功能

#### 6.1 型号说明

话机分为了支持 SIP 通话版本、支持 VoLTE 通话版本、支持 SIP 和 VoLTE 双模式通话的版本,用户 需和当地供应商确认购买话机支持的通话模式。

#### 6.2 VoLTE 通话(须支持 VoLTE 的机型)

- 1) SIM 卡号码需要支持 VoLTE。
- 2) 话机默认拨号模式为 VoLTE 拨号模式
- 3) 支持 VoLTE 通话模式的机型,也同时支持 2G 和 3G 的通话模式

#### 6.3 SIP 通话(须支持 SIP 通话的机型)

通过 Web 或者 LCD 注册 SIP 账号,注册成功后,可以使用 SIP 账号来进行 SIP 通话。

#### 6.3.1 WEB 配置

参考以上 5.1 登录话机 Web,进入 账号配置→基础,配置话机账号

|        |    |          |      |             |       | 🕥 甲文(简体) ▼ |
|--------|----|----------|------|-------------|-------|------------|
| atcom  | 基本 | 账号配置     | 网络配置 | 可编程按键       | 话机配置  | 电话簿        |
| 基础     |    |          |      |             |       |            |
| 使破动    |    | 账号       |      | 账号 1        | •     |            |
| 编制制作中与 |    | 注册状态     |      | 已注册         |       |            |
| 高级     |    | 账号激活     |      | 启用          | ¥     |            |
|        |    | 显示标签     |      |             | 0     |            |
|        |    | 显示名字     |      |             | 0     |            |
|        |    | 认证名称     |      |             | 0     |            |
|        |    | * 用户名称   |      | 5017        | 0     |            |
|        |    | 密码       |      | ••••        | 0     |            |
|        |    | * SIP服务器 |      | 172.16.0.55 | 端口 50 | 060        |

#### 6.3.2 LCD 配置

按 菜单→设置→高级设置 (默认密码 admin)→账号,输入话机账号信息

#### 6.4 支持 SIP 和 VoLTE 双模机型通话功能注意事项

- 1) 话机拨打电话时默认为使用 VoLTE 模式拨打电话,如果需要切换 SIP 模式拨打电话,可以按左右 按键切换或者按 LINE 键选择 SIP 账户后拨打电话。
- 2) 话机在通话中时,有新的来电呼入,可以按 Hold,暂停当前通话,接听新的来电。新的来电挂断后,按 Hold,可以恢复当前通话。